업데이트일 : 2018-12-21

# VI. 매니지먼트

## 1. autoscaling

## 목차

- 1.1 ucloud AutoScaling 서비스 소개
- 1.2 ucloud AutoScaling FAQ
- 1.3 ucloud AutoScaling 이용방법

# 1.1 ucloud AutoScaling 서비스 소개

## 1.1.1 목적/용도

ucloud AutoScaling은 사용자가 미리 정의한 설정에 따라 서버를 자동으로 생성 또는 삭제하여 수요 변화에 탄 력적으로 대응하는 서버 관리 서비스 입니다.

운영 중인 서버가 특정 조건에 도달하여 모니터링 알람이 발생하였을 때 자동으로 서버를 생성하고 조건이 해소 되면 자동으로 서버를 삭제합니다.

또는 사용자가 미리 설정한 스케줄링에 따라 필요할 때에만 서버를 생성하고 삭제하여 서버 운용 비용의 효율을 높힐 수 있습니다.

## ㅁ 시스템 구성도

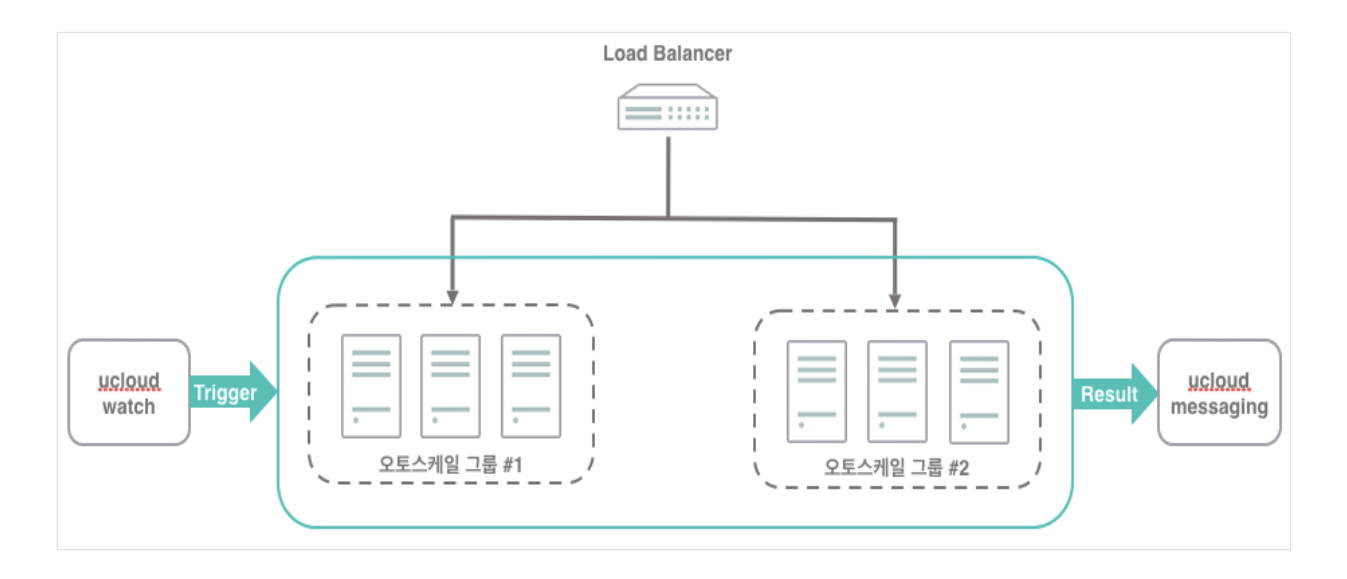

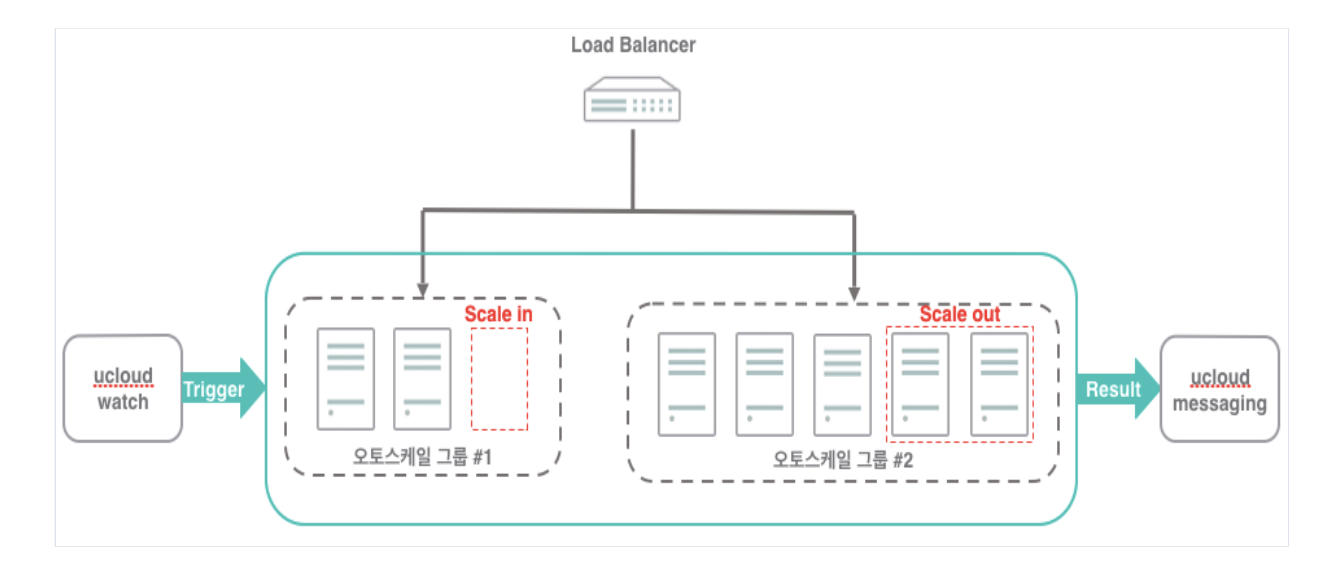

## 1.1.2 구조/원리

ucloud AutoScaling은 ucloud Watch와 연계하여 오토스케일 그룹을 모니터링하고 각종 모니터링 항목이 특정 조건에 도달하였을 때 서버를 생성 또는 삭제합니다.

또한 서비스 트래픽이 몰리는 특정 시간대에 일정을 추가하고 일정에 맞춰 서버를 생성 또는 삭제하여 트래픽 규모에 맞춘 서버 운영을 합니다.

## 1.1.3 유의사항/제약사항

#### □ ucloud AutoScaling 추가디스크 M2존에서만 생성 가능

ucloud AutoScaling 추가디스크 생성 기능은 현재 M2존에서만 가능합니다.

## 며 잦은 오토스케일링이 필요한 고객은 VR 업그레이드가 필요

#### ㅁ오토스케일 그룹 상태 'Error'시 어떻게 하나요?

Error기 발생한 오토스케일그룹을 선택합니다. 하단의 '히스토리' 탭에서 Scaling 발생 이력을 볼 수 있습니다. 그 중에서 상태 값이 'Failed'인 상태의 이력을 상세 조회합니다. 좀 더 상세한 정보가 필요한 경우, 온라인 문의하기 기능을 참조하여 문의합니다.

#### □auto scale-out 오토스케일아웃에 소요되는 시간은 얼마인가요?

Scale in/out은 고객이 autoscaling 설정과정에서 ucloud watch를 통해 지정한 임계값이 넘어갈 경우 실행됩니 다. (in과 out 임계값을 각각 설정하셔야합니다.) watch모니터링 데이터가 5분주기로 나오고 그 이후 서버 생성/삭제되는 시간이 추가로 소요됩니다. 서버 생성소요시간은 OS디스크 데이터크기에 따른데 기본리눅스os의 경우 5분정도 소요됩니다. 총 약10분정도 소요됩니다.

## ㅁ증감정책 ExactCapacity와 ChangeInCapacity의 차이가 무엇인가요?

ExactCapacity : 정책이 실행될 때 설정된 값으로 목표 VM 수가 변경됩니다. ChangeInCapacity : 정책이 실행될 때 설정된 값만큼 VM수가 증감됩니다.

#### ㅁ오토스케일 그룹 삭제가 실패합니다.

해당 오토스케일 그룹에 남아있는 VM이 있는 경우 오토스케일 그룹이 삭제되지 않습니다. 1. 삭제 실패한 오토스케일 그룹에 포함된 VM을 별도로 삭제 후 오토스케일 그룹을 삭제합니다. 2. 강제 삭제를 통해 오토스케일 그룹을 삭제합니다.(강제 삭제의 경우, VM은 서버 관리 메뉴에서 수동 삭제 부 탁드립니다.)

# 1.3 ucloud AutoScaling 이용방법

## 1.3.1 ucloud AutoScaling 시작하기

ucloud AutoScaling은 클라우드 콘솔을 통해 접근 가능합니다. 클라우드 콘솔에서 ucloud server 서비스를 선택 후, 'ucloud autoscaling' 을 클릭하면 접속할 수 있습니다.

| uclau             | ud biz 클라우드 콘솔 ucloudad                | l***@yopmail.com 🗸 🏼 🧕 | 🖁 🗸 한국어 🗸 사용   | 용자지원 🗸                  |           |            | 스마트 가이드 (beta) |
|-------------------|----------------------------------------|------------------------|----------------|-------------------------|-----------|------------|----------------|
| <b>企</b><br>home  | ucloud server                          | 클라우드 콘                 | 솔 홈            |                         |           |            |                |
| E<br>ucloud       | · 클라우드 서버리스트(102)                      | ucloud biz에서 신정 가능한    | 모든 상품 목록을 확인하실 | ! 수 있으며, 원하는 상품의 신정 및 해 | 지가 가능합니다. |            |                |
| server            | · Disk(244)                            | ▶ 온라인문의                | ₩ 매뉴얼          |                         |           |            |                |
|                   | · Server 네트워킹(52)                      |                        |                |                         |           |            |                |
| PC                | · 스냅샷/이미지(85)                          | 이용중인 상품 및 관            | 반련 자원 현황       |                         |           |            |                |
| ٢                 | • 네트워크 트래픽 통계                          |                        |                |                         |           |            |                |
| ucloud<br>CDN     | <ul> <li>ucloud backup(2)</li> </ul>   | ucloud server          |                | ucloud NAS              |           | 로드밸런서      |                |
| ٢                 | <ul> <li>ucloud autoscaling</li> </ul> | • 서버대수                 | 92             | · 볼륨 개수                 | 18        | · 로드밸런서 설정 | 16             |
| CDN<br>Global     | • 로그 히스토리                              | • 추가 디스크 개수            | 47             | · 총 볼륨용량                | 33500GB   | • 네트워크 전송량 | 0GB            |
| _                 | · API key                              | · 추가 IP 개수             | 31             | • 스냅샷 개수                | 4         |            |                |
| )<br>ucloud       | <ul> <li>SSH keypair</li> </ul>        | · CIP 개수               | 12             |                         |           |            |                |
| DB                |                                        | 웹방화벽                   |                | ucloud storage          |           | ucloud CDN |                |
| E ucloud          |                                        | • 웹방화벽 대수              | 13             | • 스토리지 용량               | 0GB       | • 서비스 개수   | 1              |
| storage           |                                        |                        |                | · 스토리지 용량 (ec)          | 0GB       | • 다운로드 전송량 | 0GB            |
|                   |                                        |                        |                | · 다운로드 전송량              | OGB       | · 스트리밍 전송량 | 0GB            |
| Zadara<br>storage |                                        |                        |                | • 파일박스 개수               | 8         |            |                |
|                   |                                        | ucloud DB              |                |                         |           |            |                |

ucloud autoscaling 을 클릭하면 오토스케일 그룹 정보를 확인할 수 있는 화면이 아래와 같이 보여집니다.

| υςίσι                                  | ıd biz 書                                                               | 부우드 콘솔 ucloudad***@yop | mail.com 🗸 🧳 | 🕑 🗸 한국어 🗸 사용;    | 자지원 🗸        |         |         | 4      | 마트 가이드 (beta)                    | 바로가기 / |
|----------------------------------------|------------------------------------------------------------------------|------------------------|--------------|------------------|--------------|---------|---------|--------|----------------------------------|--------|
| lome<br>⊫<br>ucloud<br>server          | 오토스케일그룹 [1] 은타인문의 [1] 매뉴얼         ···································· |                        |              |                  |              |         |         |        | <ul> <li>ucloud serve</li> </ul> |        |
| P.                                     | Quid                                                                   | < Start 오토스케일 그룹 생성    | 트리거 생성       |                  | Q ? .        | Q       |         |        |                                  | Action |
| ©.                                     |                                                                        | 이름                     | 상태           | VM 생성 설정         | 위치           | 현재 VM 수 | 목표 VM 수 | 최소 VM수 | 최대 VM수                           | 쿨다운    |
| ucloud                                 |                                                                        | shtest-waf             | Ready        | shtest0723       | KOR-Seoul M2 | 0       | 0       | 0      | 20                               | 0      |
| Ø                                      |                                                                        | uks-arom-devtest       | Ready        | ukl-arom-devtest | KOR-Seoul M2 | 1       | 1       | 1      | 1                                | 0      |
| CDN                                    |                                                                        | uks-arom-khknew        | Ready        | ukl-arom-khknew  | KOR-Seoul M2 | 1       | 1       | 1      | 1                                | 0      |
| 0.0001                                 |                                                                        | uks-gikang             | Ready        | ukl-gikang       | KOR-Seoul M  | 3       | 3       | 3      | 3                                | 0      |
| 00<br>+                                |                                                                        | uks-test11             | 😑 Ready      | ukl-test11       | KOR-Seoul M2 | 2       | 2       | 2      | 2                                | 0      |
| DB                                     |                                                                        | uks-testcluster        | Ready        | ukl-testcluster  | KOR-Seoul M2 | 2       | 2       | 2      | 2                                | 0      |
| ucloud<br>storage<br>Zadara<br>storage | √ 리스트                                                                  | 를 선택해 주세요.             |              |                  |              |         |         |        |                                  |        |

# 1.3.2 ucloud AutoScaling VM 생성 설정

## VM 생성 설정 추가

'VM 생성 설정' 버튼을 클릭합니다.

| υςίσι                                  | ıd biz 書                                                     | 바우드 콘솔 ucloudad***@yop | mail.com 🗸 🧳 | 🔥 🗸 한국어 🗸 사용;    | 자지원 🗸        |         |         | 4                                | 마트 가이드 (beta) | 바로가기   |
|----------------------------------------|--------------------------------------------------------------|------------------------|--------------|------------------|--------------|---------|---------|----------------------------------|---------------|--------|
| home                                   | 오토스케일그룹 ☑ 알라인 문의 홈 매뉴얼 · · · · · · · · · · · · · · · · · · · |                        |              |                  |              |         |         | <ul> <li>ucloud serve</li> </ul> |               |        |
|                                        | Quic                                                         | k Start 오토스케일 그룹 생성    | 트리거 생성       |                  | Q ? .        | 0.      |         |                                  |               | Action |
| PC .                                   |                                                              | 이름                     | 상태           | VM 생성 설정         | 위치           | 현재 VM 수 | 목표 VM 수 | 최소 VM수                           | 최대 VM수        | 쿨다운    |
| ucloud                                 |                                                              | shtest-waf             | Ready        | shtest0723       | KOR-Seoul M2 | 0       | 0       | 0                                | 20            | 0      |
| 0                                      |                                                              | uks-arom-devtest       | 😑 Ready      | ukl-arom-devtest | KOR-Seoul M2 | 1       | 1       | 1                                | 1             | 0      |
| CDN                                    |                                                              | uks-arom-khknew        | Ready        | ukl-arom-khknew  | KOR-Seoul M2 | 1       | 1       | 1                                | 1             | 0      |
| 0.0001                                 |                                                              | uks-gikang             | Ready        | ukl-gikang       | KOR-Seoul M  | 3       | 3       | 3                                | 3             | 0      |
| 9)<br>+                                |                                                              | uks-test11             | Ready        | ukl-test11       | KOR-Seoul M2 | 2       | 2       | 2                                | 2             | 0      |
| DB                                     |                                                              | uks-testcluster        | Ready        | ukl-testcluster  | KOR-Seoul M2 | 2       | 2       | 2                                | 2             | 0      |
| Leloud<br>storage<br>Zadara<br>storage | √ 리스토                                                        | -<br>드를 신택해 주세요.       |              |                  |              |         |         |                                  |               |        |

VM 생성 설정 List 화면에서 상단의 'VM 생성 설정' 버튼을 클릭합니다.

| υςίσι             | ıd biz 書                                                                                    | l우드 콘솔 ucloudad***@yop | omail.com 🗸 🦨 | 🕑 🗸 한국어 🗸 사용기    | 자지원 ~        |         |         | 4      | 마트 가이드 (beta) | 바로가기 |
|-------------------|---------------------------------------------------------------------------------------------|------------------------|---------------|------------------|--------------|---------|---------|--------|---------------|------|
| home              | 오토스케일 그룹 ☑ 원란인문의 립 매뉴얼 · ucloud serve<br>₩월 고객 환경에 따라 탄력적으로 운영할 수 있습니다.<br>오토스케일 그룹 ₩ 성장 실정 |                        |               |                  |              |         |         |        |               |      |
| PC .              | Quick Start 오토스케일그룹 생성 트리거 생성 ? I Q. Action                                                 |                        |               |                  |              |         |         |        | Action        |      |
| ۵                 |                                                                                             | 이름                     | 상태            | VM 생성 설정         | 위치           | 현재 VM 수 | 목표 VM 수 | 최소 VM수 | 최대 VM수        | 쿨다운  |
| ucloud            |                                                                                             | shtest-waf             | Ready         | shtest0723       | KOR-Seoul M2 | 0       | 0       | 0      | 20            | 0    |
| Ø                 |                                                                                             | uks-arom-devtest       | Ready         | ukl-arom-devtest | KOR-Seoul M2 | 1       | 1       | 1      | 1             | 0    |
| CDN               |                                                                                             | uks-arom-khknew        | Ready         | ukl-arom-khknew  | KOR-Seoul M2 | 1       | 1       | 1      | 1             | 0    |
| 010001            |                                                                                             | uks-gikang             | Ready         | ukl-gikang       | KOR-Seoul M  | 3       | 3       | 3      | 3             | 0    |
|                   |                                                                                             | uks-test11             | Ready         | ukl-test11       | KOR-Seoul M2 | 2       | 2       | 2      | 2             | 0    |
| DB                |                                                                                             | uks-testcluster        | Ready         | ukl-testcluster  | KOR-Seoul M2 | 2       | 2       | 2      | 2             | 0    |
| ucloud<br>storage | ··· · · · · · · · · · · · · · · · · ·                                                       |                        |               |                  |              |         |         |        |               |      |
| 1                 |                                                                                             |                        |               |                  |              |         |         |        |               |      |
| Zadara<br>storage |                                                                                             |                        |               |                  |              |         |         |        |               |      |
| =                 |                                                                                             |                        |               |                  |              |         |         |        |               |      |
| ucloud            |                                                                                             |                        |               |                  |              |         |         |        |               |      |

이미지 선택 단계에서 상품종류, 이미지, 존을 선택하고 해당 존의 이미지를 선택한 후 화면 하단의 다음 버튼을 클릭합니다.

| VM 생성 설정 ⊠                         | 온라인 문의 🛛 매뉴얼             |                              | · ucloud |  |  |  |
|------------------------------------|--------------------------|------------------------------|----------|--|--|--|
| Scale In/Out 발생시 생성될 VM의 설정을 만듭니다. |                          |                              |          |  |  |  |
| 1. 이미지 선택 > 2. 서버 사양 선택            | > 3. 추가디스크 선택 > 4. 상세 설정 | > 5.요약                       |          |  |  |  |
| 1. 이미지 선택                          |                          |                              |          |  |  |  |
| 표시는 필수 입력사항입니다.                    |                          |                              |          |  |  |  |
| * 상품종류                             | 표준 💠                     |                              |          |  |  |  |
| ? * 이미지 구분                         | 기본이미지 💠                  |                              |          |  |  |  |
| ? * 위치                             | KOR-Seoul M2 \$          |                              |          |  |  |  |
| * 요금제                              | 시간요금제                    |                              |          |  |  |  |
| ? • 이미지 선택                         |                          |                              |          |  |  |  |
| 선택 종                               | Ē                        | 이미지명                         |          |  |  |  |
| Centos                             | 6.7 64bit                | Centos 6.7 64bit 170707      |          |  |  |  |
| O Centos                           | 7.0 64bit                | Centos 7.0 64bit 161228      |          |  |  |  |
| Centos                             | 7.1 64bit                | Centos 7.1 64bit 171109      |          |  |  |  |
| O Centos                           | 7.2 64bit                | Centos 7.2 64bit 180727      |          |  |  |  |
| O Debian 7 W                       | /heezy 32bit             | Debian 7 Wheezy 32bit 161228 |          |  |  |  |
| O WIN 2016 STD                     | 64bit [Korean]           | WIN 2016 STD 64bit 161229    |          |  |  |  |
| O WIN 2016 STD                     | 64bit [English]          | WIN 2016 STD 64bit 161229    |          |  |  |  |
|                                    |                          |                              |          |  |  |  |
| 취소 다음                              |                          |                              |          |  |  |  |

| VM 생·                                                    | 성 설정 🖻   | ] 온라인 문의 🛛 🖺 매뉴얼 | X11       |          | ucloud |  |  |  |  |
|----------------------------------------------------------|----------|------------------|-----------|----------|--------|--|--|--|--|
| Scale In/Out 발생시 생성될 VM의 설정을 만듭니다.                       |          |                  |           |          |        |  |  |  |  |
| 1. 이미지 선택 > 2. 서버 사양 선택 > 3. 추가디스크 선택 > 4. 상세 설정 > 5. 요약 |          |                  |           |          |        |  |  |  |  |
| 2. 서버 사양 선                                               | 택        |                  |           |          |        |  |  |  |  |
| · 2. 서버 사양                                               | 선택       |                  |           |          |        |  |  |  |  |
| 상태                                                       | CPU      | RAM              | 기본Storage | 가격(원/시간) |        |  |  |  |  |
| 0                                                        | 1 vCore  | 1.00 GB          | 50GB      | 59 원     |        |  |  |  |  |
| 0                                                        | 2 vCore  | 2.00 GB          | 50GB      | 92 원     |        |  |  |  |  |
| 0                                                        | 2 vCore  | 4.00 GB          | 50GB      | 135 원    |        |  |  |  |  |
| 0                                                        | 4 vCore  | 4.00 GB          | 50GB      | 157 원    |        |  |  |  |  |
| 0                                                        | 32 vCore | 62.00 GB         | 50GB      | 1,711 원  |        |  |  |  |  |
|                                                          |          |                  |           |          |        |  |  |  |  |

셰번째 단계인 추가디스크 선택 단계에서 디스크 옵션을 선택합니다.

1) 추가디스크 '사용 안함'을 선택한 경우 다음 버튼을 클릭한다.

| VM 생성 설정 ⊠ 온라인 문의 ◻ 매뉴얼                                         |
|-----------------------------------------------------------------|
| Scale In/Out 발생시 생성될 VM의 설정을 만듭니다.                              |
| 1. 이미지 선택 > 2. 서버 사양 선택 > <b>3. 추가디스크 선택</b> > 4. 상세 설정 > 5. 요약 |
| 3. 추가디스크 선택                                                     |
| ? *디스크 옵션 사용 안함 ♦                                               |
| 취소 이전 다음                                                        |

2) '기본 Disk'를 선택한 경우 스토리지 종류, 용량, IOPS를 선택하고 다음 버튼을 클릭합니다.

| VM 생성 ·                            | 설정 [1 온라인 문의 🗇 매뉴얼]                          |
|------------------------------------|----------------------------------------------|
| Scale In/Out 발생시 상                 | 생성될 VM의 설정을 만듭니다.                            |
| 1. 이미지 선택 > 2                      | 2. 서버 사양 선택 > 3. 추가디스크 선택 > 4. 상세 설정 > 5. 요약 |
| 3. 추가디스크 선택                        |                                              |
| ? *디스크 옵션                          | 기본 Disk ◆                                    |
| *스토리지 종류<br>*스토리지 용량<br>*스토리지 IOPS | SSD     ↓       10GB     ↓       - ↓         |
| 취소 이전                              | CH8                                          |

3) '스냅샷'을 선택한 경우 Disk 생성시 사용 할 스냅샷을 선택하고 다음 버튼을 클릭합니다.

| /M·                                | 생성 설정 ⊠                                 | 온라인 문의  🖱 매뉴얼        |            |           |              | · uclo       |  |
|------------------------------------|-----------------------------------------|----------------------|------------|-----------|--------------|--------------|--|
| Scale In/Out 발생시 생성될 VM의 설정을 만듭니다. |                                         |                      |            |           |              |              |  |
| . 이미지                              | 선택 > 2. 서버 사양 선택                        | > 3. 추가디스크 선택 >      | 4. 상세 설정 > | 5. 요약     |              |              |  |
| . 추가디                              | 스크 선택                                   |                      |            |           |              |              |  |
| ? *디스                              | 크 옵션 스냅샷 🗘                              |                      |            |           |              |              |  |
| Data Di<br>스냅샷은                    | isk 생성시 사용할 스냅샷을 선택<br>은 한개씩만 선택 가능합니다. | 하여 주세요.              |            |           |              |              |  |
|                                    | 스냅샷명                                    | 운영체제                 | 스냅샷 종류     | 볼륨 사이즈    | 위치           | 볼륨명          |  |
|                                    | 선택 없음                                   | -                    | -          | -         | -            | -            |  |
|                                    | tensorflowdatadisk01                    | Centos 7.0 64bit 161 | DATADISK   | 200.00 GB | KOR-Seoul M2 | tensorflowa  |  |
|                                    | gikamgm2shapshot01                      | Centos 7.0 64bit 161 | DATADISK   | 50.00 GB  | KOR-Seoul M2 | gikangdiskaa |  |
|                                    | sh100                                   | Centos 6.7 64bit 170 | DATADISK   | 100.00 GB | KOR-Seoul M2 | shtest0711   |  |
|                                    | sh_snapshot_300                         | Centos 6.7 64bit 170 | DATADISK   | 290.00 GB | KOR-Seoul M2 | sh300G       |  |
|                                    | shtest-snapshot1                        | Centos 6.7 64bit 170 | DATADIŠK   | 290.00 GB | KOR-Seoul M2 | sh300G       |  |
|                                    | uia aikana andaranahat01                | Ubuntu 16.04.64bit   | DATADISK   | 500.00 GB | KOR-Seoul M2 | wisgikangssd |  |

네번째 단계인 상세 설정에서 VM 생성 설정 명과 시작 스크립트를 입력한 후 다음 버튼을 클릭합니다.

| VM 생성 설정 ⊠≗                        | 라인 문의 🗇 매뉴얼                           | • ucloud server > ucloud |  |  |  |  |  |  |
|------------------------------------|---------------------------------------|--------------------------|--|--|--|--|--|--|
| Scale In/Out 발생시 생성될 VM의 설정을 만듭니다. |                                       |                          |  |  |  |  |  |  |
| 1. 이미지 선택 > 2. 서버 사양 선택 >          | 3. 추가디스크 선택 > <b>4. 상세 설정</b> > 5. 요약 |                          |  |  |  |  |  |  |
| 4. 상세 설정                           |                                       |                          |  |  |  |  |  |  |
| ? VM 생성설정명                         | 중복확인 255 byte까지 작성 가능합                | 니다.                      |  |  |  |  |  |  |
| ? user data 입력                     |                                       |                          |  |  |  |  |  |  |
| userdata 예제                        | userdata 예제 바로가기                      |                          |  |  |  |  |  |  |
| 취소 이전 다음                           |                                       |                          |  |  |  |  |  |  |

생성 마지막 단계인 요약 에서는 전체 생성 단계의 데이터를 보여줍니다. 데이터를 확인한 후 생성 버튼을 클릭 하면 VM 생설 설정이 생성됩니다.

생성이 완료되면 VM 생성 설정 List에서 확인할 수 있습니다ㅣ.

| VM 생성 설정                           | ☑ 온라인 문의                                                 | · ucloud server |  |  |  |  |  |  |  |
|------------------------------------|----------------------------------------------------------|-----------------|--|--|--|--|--|--|--|
| Scale In/Out 발생시 생성될 VM의 설정을 만듭니다. |                                                          |                 |  |  |  |  |  |  |  |
| 1. 이미지 선택 > 2. 서버 사업               | 1. 이미지 선택 > 2. 서버 사양 선택 > 3. 추가디스크 선택 > 4. 상세 설정 > 5. 요약 |                 |  |  |  |  |  |  |  |
| 5. 요약                              |                                                          |                 |  |  |  |  |  |  |  |
| 요약                                 |                                                          |                 |  |  |  |  |  |  |  |
| VM 생성설정명                           | autoscale-01                                             |                 |  |  |  |  |  |  |  |
| 이미지명                               | arom-kuber-another-01                                    |                 |  |  |  |  |  |  |  |
| 서버 사양                              | 1*1.00 GB*20GB                                           |                 |  |  |  |  |  |  |  |
| User Data                          |                                                          |                 |  |  |  |  |  |  |  |
| 위 내용과 같이 생성 하시겠습니까?                |                                                          |                 |  |  |  |  |  |  |  |
| 취소 이전                              | 위 내용과 같이 생성 하시겠습니까?<br>취소 이전 생성                          |                 |  |  |  |  |  |  |  |

## VM 생성 설정 삭제

VM 생성 설정 List에서 삭제할 VM 생성 설정을 선택한 후, 우측 상단 Action 버튼에 마우스를 올리면 VM 생성 설정 삭제 / VM 생성 설정 복제 버튼이 나타납니다. VM 생성 설정 삭제 버튼을 클릭합니다.

| VM       | 생성 설정 🛛 온라인 문의 🖻 매뉴얼               |              |                                    | · ucloud server / ucloud autoscaling |  |  |  |  |  |  |
|----------|------------------------------------|--------------|------------------------------------|--------------------------------------|--|--|--|--|--|--|
| Scale In | Scale In/Out 발생시 생성될 VM의 설정을 만듭니다. |              |                                    |                                      |  |  |  |  |  |  |
| 오토스커     | 오토스케일그룹 VM 성성 설정 일정                |              |                                    |                                      |  |  |  |  |  |  |
| VM       | 생성 설정                              | ? • Q.       |                                    | Action 🗸 - 엑셀저장                      |  |  |  |  |  |  |
|          | 이름                                 | 위치           | 이미지명                               | VM 생성 설정 삭제<br>VM 생성 설정 복제           |  |  |  |  |  |  |
| $\sim$   | sh0807                             | KOR-Seoul M2 | std_cent 6.7 64bit en_1x1_rootonly | 2020-00-01100540.20                  |  |  |  |  |  |  |
|          | shtest0723                         | KOR-Seoul M2 | std_cent 6.7 64bit en_1x1_rootonly | 2018-07-23,14:03:50                  |  |  |  |  |  |  |
|          | ukl-arom-devtest                   | KOR-Seoul M2 |                                    | 2018-09-20,16:33:17                  |  |  |  |  |  |  |
|          | ukl-arom-khknew                    | KOR-Seoul M2 |                                    | 2018-09-10,15:05:05                  |  |  |  |  |  |  |
|          | ukl-gikang                         | KOR-Seoul M  | Container-Node-Image               | 2018-09-04,10:49:36                  |  |  |  |  |  |  |
|          | ukl-testll                         | KOR-Seoul M2 |                                    | 2018-09-20,13:43:48                  |  |  |  |  |  |  |
|          |                                    |              |                                    |                                      |  |  |  |  |  |  |

삭제할 VM 생성 설정이 맞는지 확인 후, 확인 버튼을 클릭합니다.

| 31          | VM 생성 설정 삭제 |                     |
|-------------|-------------|---------------------|
| 2           |             |                     |
| a<br>       | 해당          | M 생성 설정을 삭제 하시겠습니까? |
| a<br>-<br>g | 취소          | 확인                  |

VM 생성 설정 삭제가 완료되면 팝업창이 나타납니다. 확인 버튼을 클릭합니다.

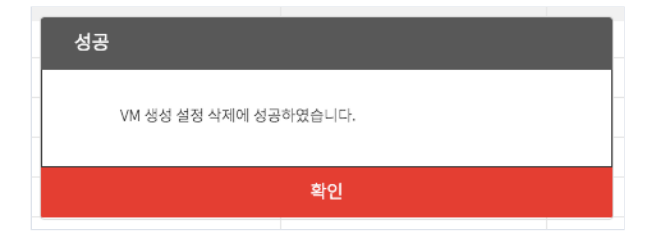

## VM 생성 설정 복제

VM 생성 설정 List에서 복제할 VM 생성 설정을 선택한 후, 우측 상단 Action 버튼에 마우스를 올리 면 VM 생성 설정 삭제 / VM 생성 설정 복제 버튼이 나타납니다. VM 생성 설정 복제 버튼을 클릭합니다.

| VM           | VM 생성 설정 ◎ 요리인 문의 ⑥ 매뉴얼 · ucloud server / <u>ucloud autoscaling</u>               |              |                                    |                                    |  |  |  |  |
|--------------|-----------------------------------------------------------------------------------|--------------|------------------------------------|------------------------------------|--|--|--|--|
| Scale In     | Scale In/Out 발생시 생성될 VM의 설정을 만듭니다.                                                |              |                                    |                                    |  |  |  |  |
| 오토스커         | 1일 그룹 <u>VM 생성 설정</u> 일정                                                          |              |                                    |                                    |  |  |  |  |
| VM           | VM 생성 설정         Q         I         ?         I         Q         I         예설저장 |              |                                    |                                    |  |  |  |  |
|              | 이름                                                                                | 위치           | 이미지명                               | VM 생성 설정 삭제                        |  |  |  |  |
| $\checkmark$ | sh0807                                                                            | KOR-Seoul M2 | std_cent 6.7 64bit en_1x1_rootonly | VM 생성 실성 목세<br>2010-00-01,021-0110 |  |  |  |  |
|              | shtest0723                                                                        | KOR-Seoul M2 | std_cent 6.7 64bit en_1x1_rootonly | 2018-07-23,14:03:50                |  |  |  |  |
|              | ukl-arom-devtest                                                                  | KOR-Seoul M2 |                                    | 2018-09-20,16:33:17                |  |  |  |  |
|              | ukl-arom-khknew                                                                   | KOR-Seoul M2 |                                    | 2018-09-10,15:05:05                |  |  |  |  |
|              | ukl-gikang                                                                        | KOR-Seoul M  | Container-Node-Image               | 2018-09-04,10:49:36                |  |  |  |  |
|              | ukl-test11                                                                        | KOR-Seoul M2 |                                    | 2018-09-20,13:43:48                |  |  |  |  |

복제할 VM 생성 설정의 VM 생설설정 명을 입력한 후, 확인 버튼을 클릭합니다.

|             | 설정 복제            |                       | łŁ |
|-------------|------------------|-----------------------|----|
| a           | copy<br>복제할 VM 생 | 성 설정의 새로운 이름을 작성해주세요. |    |
| g           |                  |                       | er |
| te          | 취소               | 확인                    |    |
| tostelustor |                  | KOP Sooul M2          | 1  |

VM 생성 설정 복제가 완료되면 팝업창이 나타납니다. 확인 버튼을 클릭합니다.

| l | VM 생성 설정           |   |
|---|--------------------|---|
|   | VM 생성 설정이 복제되었습니다. |   |
|   | 확인                 | - |

## 1.3.3 ucloud AutoScaling 오토스케일 그룹

## 오토스케일 그룹 추가

오토스케일 그룹 List에서 오토스케일 그룹 생성 버튼을 클릭합니다.

| <br>home               | 오토                              | 트스케일 그룹 🛛                     | ] 온라인 문의 🛛 🕅 매 | 뉴얼               |              |         |         |        |        | · ucloud serve | r/ <u>ucloud autoscaling</u> |
|------------------------|---------------------------------|-------------------------------|----------------|------------------|--------------|---------|---------|--------|--------|----------------|------------------------------|
| 8                      | VM을 고객 환경에 따라 탄력적으로 윤영할 수 있습니다. |                               |                |                  |              |         |         |        |        |                |                              |
| ucloud<br>server       | 오토스커                            | <mark>일 그룹</mark> VM 생성 설정 일정 |                |                  |              |         |         |        |        |                |                              |
| PC                     | Qui                             | ck Start 오토스케일 그룹 생성          | 토리거 생성         |                  | Q ?          | 0       |         |        |        | Action         | √ 엑셀저장                       |
| •                      |                                 | 이름                            | 상태             | VM 생성 설정         | 위치           | 현재 VM 수 | 목표 VM 수 | 최소 VM수 | 최대 VM수 | 쿨다운            | 헬스체크 유                       |
| ucloud<br>CDN          |                                 | shtest-waf                    | Ready          | shtest0723       | KOR-Seoul M2 | 0       | 0       | 0      | 20     | 0              | 0                            |
| •                      |                                 | uks-arom-devtest              | Ready          | ukl-arom-devtest | KOR-Seoul M2 | 1       | 1       | 1      | 1      | 0              |                              |
| CDN<br>Global          |                                 | uks-arom-khknew               | Ready          | ukl-arom-khknew  | KOR-Seoul M2 | 1       | 1       | 1      | 1      | 0              |                              |
|                        |                                 | uks-gikang                    | Ready          | ukl-gikang       | KOR-Seoul M  | 3       | 3       | 3      | 3      | 0              |                              |
|                        |                                 | uks-test11                    | Ready          | ukl-test11       | KOR-Seoul M2 | 2       | 2       | 2      | 2      | 0              |                              |
| DB                     |                                 | uks-testcluster               | Ready          | ukl-testcluster  | KOR-Seoul M2 | 2       | 2       | 2      | 2      | 0              |                              |
| L<br>ucloud<br>storage | √ 리스!                           | 트를 선택해 주세요.                   |                |                  |              |         |         |        |        |                |                              |
|                        |                                 |                               |                |                  |              |         |         |        |        |                |                              |
| Zadara<br>storage      |                                 |                               |                |                  |              |         |         |        |        |                |                              |
| ucloud                 |                                 |                               |                |                  |              |         |         |        |        |                |                              |

생성 1단계인 오토스케일 그룹 상세 설정에서 Availability Zone을 선택한 후, 네트워킹 옵션을 선택합니다. 선택없음 / 로드밸런서 / 웹방화벽 / 로드밸런서 + 웹방화벽 을 선택 할 수 있습니다.

1) 네트워킹 옵션을 '선택없음'으로 설정합니다.

오토스케일 그룹 설정 빈칸에 값을 입력합니다. 오토스케일 그룹명, VM 생성 설정, 최소 VM수, 최대 VM수, 목표 VM수는 필수로 입력한 후 다음 버튼을 클릭합 니다.

| 오토스케일 그룹 생                    | 성 전 온라인 문의 🖻 매뉴얼            |                      |
|-------------------------------|-----------------------------|----------------------|
| VM을 고객 환경에 따라 탄력적으로 운영할 수 있습  | ୁଧ다.                        |                      |
| 1. 오토스케일그룹 상세 설정 > 2. VM 증감 정 | 책설정 > 3. 알림설정 > 4. 요약       |                      |
| ? *LB/WAF 선택 선택 없음            |                             | ? 위치 KOR-Central B ♦ |
| 오토스케일 그룹 설정                   |                             |                      |
| ? * 오토스케일 그룹명 :               |                             |                      |
| ? * VM 생성 설정 :                | 목록 없음 🔶 🔾                   |                      |
| ? * 최소 VM수/최대 VM수:            | /                           |                      |
| ? * 목표 VM 수:                  | Start with Virtual Machines |                      |
| ? 쿨다운 :                       | <u></u>                     |                      |
| ? 헬스체크 유예 시간 :                | 초                           |                      |
| ? CIP IP :                    | 선택 없음 ◆                     |                      |
| ? 강제 종료:                      | 강제 종료                       |                      |
| 취소 다음                         |                             |                      |

2) 네트워킹 옵션을 '로드밸런서'로 설정합니다.

로드밸런서를 선택하고 오토스케일 그룹 설정 빈칸에 값을 입력합니다. Port 값을 입력 후 '포트체크' 버튼을 클릭하여 포트 설정 가능 여부를 확인합니다. 오토스케일 그룹명, VM 생성 설정, 최소 VM수, 최대 VM수, 목표 VM수는 필수로 입력한 후 다음 버튼을 클릭합 니다.

| 오토스케일 그룹 생성 🛛 온러인 문의 🗇 매뉴얼                                                                                                    |                                                                                                    |             |          |               |                 |
|----------------------------------------------------------------------------------------------------|----------------------------------------------------------------------------------------------------|-------------|----------|---------------|-----------------|
| VM을 고객 환경에 따라 탄력적으로 운영할 수 있                                                                                                    | 습니다.                                                                                                    |             |          |               |                 |
| 1. 오토스케일그룹 상세 설정 > 2. VM 증감 ?                                                                                                    | 정책 설정 > 3. 알림 설정 > 4. 요약                                                                                                    |             |          |               |                 |
| ? *LB/WAF 선택 로드밸런서                                                                                                    | ◆                                                                                                    |             |          | ? 위치          | KOR-Central B 🖨 |
| 선택                                                                                                    | 로드밸런서명                                                                                                    | 로드밸런서 옵션    | 로드밸런서 타입 | IP            | Port            |
| V                                                                                                    | 1101testlb                                                                                                    | Round robin | HTTP     | 14.49.41.61   | 80              |
|                                                                                                    | 1031testlb                                                                                                    | Round robin | HTTP     | 14.63.200.78  | 80              |
|                                                                                                    | test4as                                                                                                    | Round robin | HTTP     | 14.63.200.124 | 80              |
| <ul> <li>? • 오토스케일 그룹명:</li> <li>? • VM 생성 설정:</li> <li>? • 공인IP:</li> <li>? • 포트 체크</li> <li>? • 최소 VM수/최대 VM수:</li> <li>? • 목표 VM 수:</li> <li>? 클다운:</li> <li>? 헬스체크 유예 시간:</li> <li>? CIP IP:</li> <li>? 강제 종료:</li> <li>취소</li> </ul> | 목록 없음       •       ·       ·       ·       ·       ·       ·       ·       ·       ·       ·       ·       ·       ·       ·       ·       ·       ·       ·       ·       ·       ·       ·       ·       ·       ·       ·       ·       ·       ·       ·       ·       ·       ·       ·       ·       ·       ·       ·       ·       ·       ·       ·       ·       ·       ·       ·       ·       ·       ·       ·       ·       ·       ·       ·       ·       ·       ·       ·       ·       ·       ·       ·       ·       ·       ·       ·       ·       ·       ·       ·       ·       ·       ·       ·       ·       ·       ·       ·       ·       ·       ·       ·       ·       ·       ·       ·       ·       ·       ·       ·       ·       ·       ·       ·       ·       ·       ·       ·       ·       ·       ·       ·       ·       ·       ·       ·       ·       ·       ·       ·       ·       ·       ·       ·       ·       ·       · </td <td>÷</td> <td></td> <td></td> <td></td> | ÷           |          |               |                 |

3) 네트워킹 옵션을 '웹방화벽'으로 설정합니다.

웹방화벽을 선택하고 오토스케일 그룹 설정 빈칸에 값을 입력합니다. Port 값을 입력 후 '포트체크' 버튼을 클릭하여 포트 설정 가능 여부를 확인합니다. 오토스케일 그룹명, VM 생성 설정, 최소 VM수, 최대 VM수, 목표 VM수는 필수로 입력한 후 다음 버튼을 클릭합 니다.

| 1. 오토스케일그룹 상세 설정 > 2. VM 중감 정책 설정 > 3. 알림 설정 > 4. 요약 |                             |      |               |      |  |  |
|------------------------------------------------------|-----------------------------|------|---------------|------|--|--|
| ? *LB/WAF 선택 웹방화벽 ( 웹방화벽 생성 ? 위치 KOR-Central B \$    |                             |      |               |      |  |  |
|                                                      |                             |      |               |      |  |  |
| 선택                                                   | 웹 빙화벽명                      | 상태   | IP            | Port |  |  |
| V                                                    | t2123                       | 😑 사용 | 14.63.200.150 | 1234 |  |  |
|                                                      | waftest                     | 😑 사용 | 14.63.200.87  | 888  |  |  |
|                                                      | ffff                        | 😑 사용 | 14.49.41.21   | 80   |  |  |
| 오토스케일 그룹 설정                                          |                             |      |               |      |  |  |
| ? * 오토스케일 그룹명 :                                      |                             |      |               |      |  |  |
| ? * VM 생성 설정 :                                       | 목록 없음 🛟 🗘                   |      |               |      |  |  |
| ? * 포트 체크                                            | 포트체크                        |      |               |      |  |  |
| ? * 최소 VM수/최대 VM수:                                   | /                           |      |               |      |  |  |
| ? * 목표 VM 수:                                         | Start with Virtual Machines |      |               |      |  |  |
| ? 쿨다운:                                               | <u>*</u>                    |      |               |      |  |  |
| ? 헬스체크 유예 시간 :                                       | ž                           |      |               |      |  |  |
| ? CIP IP :                                           | 선택 없음 🔶                     |      |               |      |  |  |
| ? 강제 종료:                                             | 강제 종료                       |      |               |      |  |  |
| 취소 다음                                                |                             |      |               |      |  |  |

4) 네트워킹 옵션을 '로드밸런서+웹방화벽'으로 설정합니다.

로드밸런서와 웹방화벽을 선택하고 오토스케일 그룹 설정 빈칸에 값을 입력합니다. Port 값을 입력 후 '포트체크' 버튼을 클릭하여 포트 설정 가능 여부를 확인합니다. 오토스케일 그룹명, VM 생성 설정, 최소 VM수, 최대 VM수, 목표 VM수는 필수로 입력한 후 다음 버튼을 클릭합 니다.

| 오토스케일 그룹 생성 ⊠원러만원 ▣ ག뉴엘                          |                                      |             |          |               |                 |  |  |
|--------------------------------------------------|--------------------------------------|-------------|----------|---------------|-----------------|--|--|
| VM을 고객 환경에 따라 탄력적으로 운영할 수 있;                     | 습니다.                                 |             |          |               |                 |  |  |
| 1. 오토스케일그룹 상세 설정 > 2. VM 증감 정                    | 성책 설정 → 3. 알림 설정 → 4. 요약             |             |          |               |                 |  |  |
| ? *LB/WAF 선택 로드밸런서+웹방화벽                          | <ul> <li>로드밸런서 생성 웹방화벽 생성</li> </ul> |             |          | ? 위치          | KOR-Central B 🕏 |  |  |
| 선택                                               | 로드밸런시명                               | 로드밸런서 옵션    | 로드밸런서 타입 | IP            | Port            |  |  |
| V                                                | 1101testib                           | Round robin | HTTP     | 14.49.41.61   | 80              |  |  |
|                                                  | 1031testlb                           | Round robin | HTTP     | 14.63.200.78  | 80              |  |  |
|                                                  | test4as                              | Round robin | HTTP     | 14.63.200.124 | 80              |  |  |
| 선택                                               | 선택 웹방화벽영 상태 IP Port                  |             |          |               |                 |  |  |
|                                                  | t2123                                |             | 🔵 사용     | 14.63.200.150 | 1234            |  |  |
| V                                                | waftest                              |             | 🔵 사용     | 14.63.200.87  | 888             |  |  |
|                                                  | ffff                                 |             | 😑 사용     | 14.49.41.21   | 80              |  |  |
| 오토스케일 그룹 설정<br>? • 오토스케일 그룹명 :<br>? • VM 생성 설정 : | 오토스케일 그룹 설정<br>? * 오토스케일 그룹명 :<br>   |             |          |               |                 |  |  |
| ? * 포트 체크                                        | 포트체크                                 |             |          |               |                 |  |  |
| ? * 최소 VM수/최대 VM수:                               | /                                    |             |          |               |                 |  |  |
| ? * 목표 VM 수:                                     | Start with Virtual Machines          |             |          |               |                 |  |  |
| ? 쿨다운 :                                          | <u></u>                              |             |          |               |                 |  |  |
| ? 헬스체크 유예 시간 :                                   | <u>*</u>                             |             |          |               |                 |  |  |
| ? CIP IP :                                       | 선택 없음 🔶                              |             |          |               |                 |  |  |
| ? 강제 종료:                                         | 강제 종료                                |             |          |               |                 |  |  |
| 취소 다음                                            |                                      |             |          |               |                 |  |  |

5) 네트워킹 옵션을 'static NAT'로 설정합니다.

CIDR, 프로토콜, Start Port, End Port를 입력 후 '추가하기'를 누르면 static NAT가 설정됩니다. 오토스케일 그룹명, VM 생성 설정, 최소 VM수, 최대 VM소, 목표 VM수는 필수로 입력한 후 다음 버튼을 클릭합 니다.

생성 2단계인 VM 증감 정책 설정에서 증감 유형을 선택합니다. ChangeInCapacity의 경우 각각 Scale-out을 해주는 정책과 Scale-in을 해주는 정책으로 나뉘며, VM 추가 및 삭 제를 할 수 있는 기능입니다. ExactCapacity의 경우 특정 조건이 되는 경우에 각각의 VM에 넣은 숫자만큼 VM을 설정해주는 기능입니다. 빈칸의 값을 모두 입력한 후 다음 버튼을 클릭합니다.

| 오토스케일 그룹 생성 🛛 온라인 문의 🖻 매뉴얼 |                               |  |  |  |  |  |
|----------------------------|-------------------------------|--|--|--|--|--|
| VM을 고객 환경에 따라 탄력적으로 운영할    | 말수 있습니다.                      |  |  |  |  |  |
| 1.오토스케일그룹 상세 설정 > 2. VM    | l 증감 정책 설정 > 3. 알림 설정 > 4. 요약 |  |  |  |  |  |
|                            |                               |  |  |  |  |  |
| ? 증감 유형 :                  | 선택하세요 🗘                       |  |  |  |  |  |
|                            | ? 정책명: aaaa-scaleout          |  |  |  |  |  |
| ? 스케일 아웃 정책                | ? VM 개수 : <b>○개 ◆</b>         |  |  |  |  |  |
|                            | ? 쿨다운 :초 대기                   |  |  |  |  |  |
|                            | ? 정책명: aaaa-scalein           |  |  |  |  |  |
| ? 스케일 인 정책                 | ? VM 개수: <b>0개 ◆</b>          |  |  |  |  |  |
| ? 쿨다운:초 대기                 |                               |  |  |  |  |  |
|                            |                               |  |  |  |  |  |
| 취소 이전 다음                   |                               |  |  |  |  |  |

생성 3단계인 알람 설정에서는 메시지 알림 항목과 토픽을 설정할 수 있습니다. 이미 사용 중인 토픽은 다시 사용할 수 없습니다.

알림을 받을 구독 항목을 선택하고 수신처를 입력 후 다음 버튼을 클릭합니다. 구독의 경우 HTTP, HTTPS, SMS, EMAIL로 구분됩니다.

| 오토스케일 그룹 생성 🖾 온라인 문의 🗇 매뉴얼                                    |                                    |  |  |  |  |  |  |
|---------------------------------------------------------------|------------------------------------|--|--|--|--|--|--|
| VM을 고객 환경에 따라 탄력적으로 운영할                                       | VM을 고객 환경에 따라 탄력적으로 운영할 수 있습니다.    |  |  |  |  |  |  |
| 1. 오토스케일그룹 상세 설정 > 2. VM -                                    | 증감 정책 설정 > <b>3. 알림 설정</b> > 4. 요약 |  |  |  |  |  |  |
| 메시지 알림 설정                                                     |                                    |  |  |  |  |  |  |
| 오토스케일 그룹명 :                                                   | SSSS                               |  |  |  |  |  |  |
| ? 메시지 알림 항목 :                                                 | Virtual Machine 생성시                |  |  |  |  |  |  |
|                                                               | 테스트 알림                             |  |  |  |  |  |  |
|                                                               | Virtual Machine 삭제 에러 발생시          |  |  |  |  |  |  |
|                                                               | Virtual Machine 삭제 발생시             |  |  |  |  |  |  |
|                                                               | Virtual Machine 생성 에러 발생시          |  |  |  |  |  |  |
| ? 토픽 URN urn:ucloud:umsg:-2142651461:IITPAutoScalingTopic 🗘 📿 |                                    |  |  |  |  |  |  |
| ? 구독                                                          | 프로토콜: HTTP 💠 ? 수신처                 |  |  |  |  |  |  |
| 취소 이전 다음                                                      |                                    |  |  |  |  |  |  |

생성 마지막 단계인 요약 에서는 전체 생성 단계의 데이터를 보여줍니다. 데이터를 확인한 후 생성 버튼을 클릭 하면 오토스케일 그룹이 생성됩니다.생성이 완료되면 오토스케일 그룹 List에서 확인할 수 있습니다.

| 오토스케일 그룹 생성                       | ▶ 온라인문의 👘 매뉴얼                                  |
|-----------------------------------|------------------------------------------------|
| VM을 고객 환경에 따라 탄력적으로 운영할 수 있습니다.   |                                                |
| 1. 오토스케일그룹 상세 설정 > 2. VM 증감 정책 설정 | > 3.알림설정 > <b>4.요약</b>                         |
| 오토스케일 그룹 요약                       |                                                |
| 오토스케일 그룹명 :                       | autoscale-group                                |
|                                   | copyof-shtest0723                              |
| 최소 VM수/최대 VM수:                    | 0 / 5                                          |
| 목표 VM 수 :                         | 이대                                             |
| 쿨다운:                              | 초                                              |
| 헬스체크 유예 시간 :                      | 초                                              |
| 강제 종료                             | false                                          |
| VM 증감 정책                          |                                                |
| 증감 유형                             | ChangeInCapacity                               |
|                                   | 스케일 아웃 정책명 : autoscale-group-scaleout          |
| 스케일 아웃 정책                         | VM 개수 : 0개 추가                                  |
|                                   | 쿨다운 : 1초                                       |
|                                   | 스케일 인 정책명 : autoscale-group-scalein            |
| 스케일 인 정책                          | VM 개수 : 0개 삭제                                  |
|                                   | 쿨다운:1초                                         |
| 알람                                |                                                |
| 메시지 알림 설정 :                       |                                                |
| 토픽 URN                            | urn:ucloud:umsg:-2142651461:IITPAutoScalingTop |
| 구독                                | 프로토콜 : sms                                     |
|                                   | 수신처: 010-0000-0000                             |
| 취소 이전 생성                          |                                                |
|                                   |                                                |

## 오토스케일 그룹 삭제 / 강제삭제

| 중료        | false                                            |
|-----------|--------------------------------------------------|
| 금감 정책     |                                                  |
| 유형        | ChangeInCapacity                                 |
|           | 스케일 아웃 정책명 : autoscale-group-scaleout            |
| 일 아웃 정책   | VM 개수 : 0개 추가                                    |
|           | 쿨다운 : 1초                                         |
|           | 스케일 인 정책명 : autoscale-group-scalein              |
| 일 인 정책    | VM 개수 : 0개 삭제                                    |
|           | 쿨다운 : 1초                                         |
|           |                                                  |
| 지 알림 설정 : |                                                  |
| URN       | urn:ucloud:umsg:-2142651461:IITPAutoScalingTopic |
|           | 프로토콜 : sms                                       |
|           | 수신처: 010-0000-0000                               |
| 소 이전 생성   |                                                  |
|           |                                                  |
|           |                                                  |

1) 그룹삭제

오토스케일 그룹 List에서 삭제할 오토스케일 그룹을 선택한 후, 우측 상단 Action 버튼에 마우스를 올리면 그룹상태 변경/ 그룹설정 변경/ 삭제/ 강제삭제 버튼이 나타납니다. 삭제 버튼을 클릭합니다.

|                                                                                                    | autoscating |  |  |  |  |  |  |  |  |  |
|----------------------------------------------------------------------------------------------------|-------------|--|--|--|--|--|--|--|--|--|
| VM을 고객 환경에 따라 탄력적으로 운영할 수 있습니다.                                                                                                    |             |  |  |  |  |  |  |  |  |  |
| 오토스케일그룹 VM 생성실정 일정                                                                                                    |             |  |  |  |  |  |  |  |  |  |
| Quick Start         오트스케일 그룹 생성         트리거 생성         Q         P         P         Q         P         P< | 엑셀저장        |  |  |  |  |  |  |  |  |  |
| 이름 상태 VM 생성 설정 위치 현재 VM 수 목표 VM 수 최소 VM 수 최대 VM 수 그 특성대 변경                                                                                                    | 세크 유        |  |  |  |  |  |  |  |  |  |
| ✓     ■ autoscale     ● Ready     copyof-shtest0723     KOR-Seoul M2     0     0     0     5                                                                                                    |             |  |  |  |  |  |  |  |  |  |
| Uks-arom-devitest Oraclevitest KOR-Seoul M2 1 1 1 1                                                                                                    |             |  |  |  |  |  |  |  |  |  |
| e uks-arom-khknew • Ready ukl-arom-khknew KOR-Seoul M2 1 1 1 1 1 23제식제                                                                                                    |             |  |  |  |  |  |  |  |  |  |
| Level wks-gikang level wks-gikang kKOR-Seoul M 3 3 3 0                                                                                                    |             |  |  |  |  |  |  |  |  |  |
| ■ uks-test11 ● Ready ukl-test11 KOR-Seoul M2 2 2 2 2 0                                                                                                    |             |  |  |  |  |  |  |  |  |  |
| ■ uks-testcluster         ● Ready         ukl-testcluster         KOR-Seoul M2         2         2         2         2         0                                                                                                    |             |  |  |  |  |  |  |  |  |  |

삭제할 오토스케일 그룹이 맞는지 확인한 후, 확인 버튼을 클릭합니다. 해당 오토스케일 그룹에 VM이 있을 경우 오토스케일 그룹이 삭제되지 않습니다

| 오토스케일 그룹 삭제                                          | 내상 열정 키시                                               |
|------------------------------------------------------|--------------------------------------------------------|
| 해당 오토스케일 그룹<br>VM이 있을 경우 목표 VM 수와 최대/최소 \<br>료된 후 삭제 | '을 삭제하시겠습니까?<br>/M 수를 0으로 변경하여 VM이 모두 삭제 완<br>시도 해주세요. |
| 취소                                                   | 확인                                                     |

오토스케일 그룹 삭제가 완료되면 팝업창이 나타납니다. 확인 버튼을 클릭합니다.

| 오토스케일 그룹 삭제           |  |
|-----------------------|--|
| 으로스케일 그룹 삭제에 성공하였습니다. |  |
| 확인                    |  |

2) 강제삭제

오토스케일 그룹 List에서 삭제할 오토스케일 그룹을 선택한 후, 우측 상단 Action 버튼에 마우스를 올리면 그룹상태 변경/ 그룹설정 변경/ 삭제/ 강제삭제 버튼이 나타납니다. 강제삭제 버튼을 클릭합니다.

| 오토                              | 오토스케일그룹 ☑ 온러인 원 □ 매뉴열 · ucloud server / ucloud autoscalin                                                               |         |                   |              |   |   |         |   |  |  |
|---------------------------------|----------------------------------------------------------------------------------------------------|---------|-------------------|--------------|---|---|---------|---|--|--|
| VM을 고객 환경에 따라 탄력적으로 운영할 수 있습니다. |                                                                                                    |         |                   |              |   |   |         |   |  |  |
| 오토스케일그룹 VM 생성 설정 일정             |                                                                                                    |         |                   |              |   |   |         |   |  |  |
| Quic                            | Quick Start         오토스케일 그룹 생성         트리거 생성         Q         I         ?         I         Q         I         액셀저장 |         |                   |              |   |   |         |   |  |  |
|                                 | 그룹상태 변경                                                                                                    | 그룹상태 변경 |                   |              |   |   |         |   |  |  |
| $\checkmark$                    | autoscale-group                                                                                                    | Ready   | copyof-shtest0723 | KOR-Seoul M2 | 0 | 0 | 그룹설정 변경 |   |  |  |
|                                 | uks-arom-devtest                                                                                                    | Ready   | ukl-arom-devtest  | KOR-Seoul M2 | 1 | 1 | 삭제      |   |  |  |
|                                 | uks-arom-khknew                                                                                                    | Ready   | ukl-arom-khknew   | KOR-Seoul M2 | 1 | 1 | 강제삭제    |   |  |  |
|                                 | uks-gikang                                                                                                    | Ready   | ukl-gikang        | KOR-Seoul M  | 3 | 3 | 3       | 3 |  |  |
|                                 | uks-test11                                                                                                    | Ready   | ukl-test11        | KOR-Seoul M2 | 2 | 2 | 2       | 2 |  |  |
|                                 | uks-testcluster                                                                                                    | Ready   | ukl-testcluster   | KOR-Seoul M2 | 2 | 2 | 2       | 2 |  |  |
|                                 |                                                                                                    |         |                   |              |   |   |         |   |  |  |

삭제할 오토스케일 그룹이 맞는지 확인한 후, 확인 버튼을 클릭합니다. 해당 오토스케일 그룹의 VM은 삭제되지 않습니다.

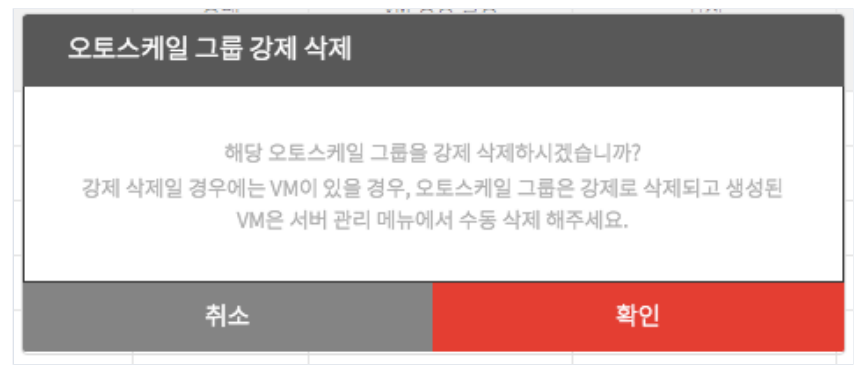

오토스케일 그룹 강제삭제가 완료되면 팝업창이 나타납니다. 확인 버튼을 클릭합니다.

| 오토스케일 그룹 강제 | 삭제              |           |
|-------------|-----------------|-----------|
| 오토스케일 그룹 경  | 제 삭제에 성공하였습니다.  | -         |
|             | 확인              |           |
| Deadu       | uli keekeluskes | KODCONUND |

## 오토스케일 그룹 상태수정 / 일반수정

1) 상태수정

오토스케일 그룹 List에서 상태를 변경할 오토스케일 그룹을 선택한 후, 우측 상단 Action 버튼에 마우스를 올리면 그룹상태 변경/ 그룹설정 변경/ 삭제/ 강제삭제 버튼이 나타납니다. 그룹상태 변경 버튼을 클릭합니다.

| 오토스케일그룹 전원인원에 E 배뉴일 · ucloud server / ucloud server / ucloud |                                 |        |                   |              |         |         |        |       |         | r / ucloud autoscaling |  |
|----------------------------------------------------------------------------------------------------|---------------------------------|--------|-------------------|--------------|---------|---------|--------|-------|---------|------------------------|--|
| VM을 고?                                                                                                    | VM을 고객 환경에 따라 탄핵적으로 운영할 수 있습니다. |        |                   |              |         |         |        |       |         |                        |  |
| 오토스케                                                                                                    | <u>오토스케일그룹</u> VM 생성 설정 일정      |        |                   |              |         |         |        |       |         |                        |  |
| Quid                                                                                                    | k Start 오토스케일 그룹 생성             | 트리거 생성 |                   | Q ?          | Q       |         |        |       | Action  | ∨ ⊨ 엑셀저장               |  |
|                                                                                                    | 이름                              | 상태     | VM 생성 설정          | 위치           | 현재 VM 수 | 목표 VM 수 | 최소 VM수 | 최대VM수 | 그룹상태 변경 | 에크 유                   |  |
| $\checkmark$                                                                                                    | autoscale                       | Ready  | copyof-shtest0723 | KOR-Seoul M2 | 0       | 0       | 0      | 5     | 그룹설정 변경 |                        |  |
|                                                                                                    | uks-arom-devtest                | Ready  | ukl-arom-devtest  | KOR-Seoul M2 | 1       | 1       | 1      | 1     | 삭제      |                        |  |
|                                                                                                    | uks-arom-khknew                 | Ready  | ukl-arom-khknew   | KOR-Seoul M2 | 1       | 1       | 1      | 1     | 강제삭제    |                        |  |
|                                                                                                    | uks-gikang                      | Ready  | ukl-gikang        | KOR-Seoul M  | 3       | 3       | 3      | 3     | 0       |                        |  |
|                                                                                                    | uks-test11                      | Ready  | ukl-test11        | KOR-Seoul M2 | 2       | 2       | 2      | 2     | 0       |                        |  |
|                                                                                                    | uks-testcluster                 | Ready  | ukl-testcluster   | KOR-Seoul M2 | 2       | 2       | 2      | 2     | 0       |                        |  |

## 오토스케일 그룹의 상태를 변경 후 확인 버튼을 클릭합니다.

| 오토스케일그룹 상태 변경 |           |
|---------------|-----------|
|               |           |
| 오토스케일 그룹명     | autoscale |
| . 상태          | Ready \$  |
|               |           |
| 취소            | 확인        |

오토스케일 그룹 상태가 변경되면 팝업창이 나타납니다. 확인 버튼을 클릭합니다.

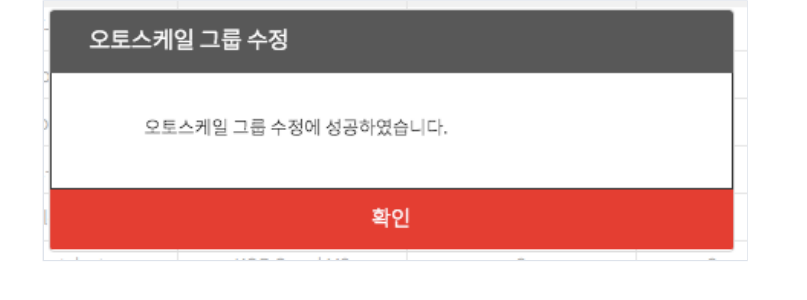

## 2) 일반 수정

오토스케일 그룹 List에서 설정을 변경할 오토스케일 그룹을 선택한 후, 우측 상단 Action 버튼에 마우스를 올리면 그룹상태 변경/ 그룹설정 변경/ 삭제/ 강제삭제 버튼이 나타납니다. 그룹설정 변경 버튼을 클릭합니다.

| 오토     | 오토스케일그룹 전 원리인 문의 E 매뉴일 · ucloud server / ucloud autoscaling                                                                                                    |                           |                   |              |         |         |        |        |         |      |  |
|--------|----------------------------------------------------------------------------------------------------|---------------------------|-------------------|--------------|---------|---------|--------|--------|---------|------|--|
| VM을 고? | VM을 고객 환경에 따라 탄력적으로 윤영할 수 있습니다.                                                                                                    |                           |                   |              |         |         |        |        |         |      |  |
| 오토스케   | <u>오토스케일그룹</u> VM 생성 설정 일정                                                                                                    |                           |                   |              |         |         |        |        |         |      |  |
| Quid   | Quick Start         오토스케일 그룹 생성         트리거 생성         Quick - 2 ( Quick Start - 2 ( Quick Start - 2 ( Qu |                           |                   |              |         |         |        |        |         |      |  |
|        | 이름                                                                                                    | 상태                        | VM 생성 설정          | 위치           | 현재 VM 수 | 목표 VM 수 | 최소 VM수 | 최대 VM수 | 그룹상태 변경 | 네크 유 |  |
|        |                                                                                                    | Durdu.                    |                   | K02 0(142    |         |         |        |        | 그룹설정 변경 |      |  |
|        | autoscale                                                                                                    | <ul> <li>Ready</li> </ul> | copyor-sntest0723 | KOR-Seoul M2 | U       | U       | U      | 5      | 사제      |      |  |
|        | uks-arom-devtest                                                                                                    | Ready                     | ukl-arom-devtest  | KOR-Seoul M2 | 1       | 1       | 1      | 1      | 344     |      |  |
|        | uks-arom-khknew                                                                                                    | Ready                     | ukl-arom-khknew   | KOR-Seoul M2 | 1       | 1       | 1      | 1      | 강제삭제    |      |  |
|        | uks-gikang                                                                                                    | Ready                     | ukl-gikang        | KOR-Seoul M  | 3       | 3       | 3      | 3      | 0       |      |  |
|        | uks-test11                                                                                                    | Ready                     | ukl-test11        | KOR-Seoul M2 | 2       | 2       | 2      | 2      | 0       |      |  |
|        | uks-testcluster                                                                                                    | Ready                     | ukl-testcluster   | KOR-Seoul M2 | 2       | 2       | 2      | 2      | 0       |      |  |
|        |                                                                                                    |                           |                   |              |         |         |        |        |         |      |  |

#### 오토스케일 그룹의 설정을 변경 후 확인 버튼을 클릭합니다.

| 오트 | 트스케일그룹 설정 변경 |                     |
|----|--------------|---------------------|
|    |              |                     |
|    | 오토스케일 그룹명    | autoscale           |
|    | 위치           | KOR-Seoul M2        |
| (  | 쿨다운          | I                   |
|    | 목표 VM 수      | 0                   |
| (  | 헬스체크 유예 시간   |                     |
| (  | VM 생성설정명     | copyof-shtest0723 🖨 |
| -  | 최소 VM수       | 0                   |
|    | 최대 VM수       | 5                   |
|    |              |                     |
|    | 취소           | 확인                  |

오토스케일 그룹 설정이 변경되면 팝업창이 나타납니다. 확인 버튼을 클릭합니다.

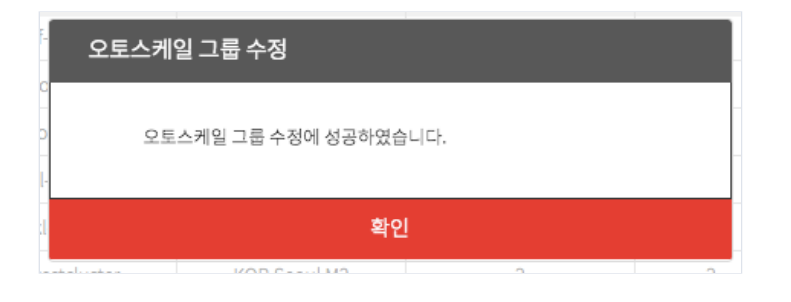

\*오토스케일 그룹 상태와 설정은 연속해서 변경할 수 없습니다.

| F-       | 오토스케일 그룹 수정                       |
|----------|-----------------------------------|
| 0        | 오토스케일 그룹 수정은 1분 후에 재시도해 주시기 바랍니다. |
| l-<br>:1 | 확인                                |
|          |                                   |

### 트리거 생성

오토스케일 그룹 List에서 오토스케일 그룹 생성 버튼을 클릭합니다.

| 오토                         | 오토스케일그룹 ☑ 온러인 문의 립 메뉴와 · ucloud autoscaling                                                                                                    |       |                   |              |         |         |        |        |     |        |  |
|----------------------------|----------------------------------------------------------------------------------------------------|-------|-------------------|--------------|---------|---------|--------|--------|-----|--------|--|
| VM을 고객                     | VM을 고객 환경에 따라 탄력적으로 운영할 수 있습니다.                                                                                                    |       |                   |              |         |         |        |        |     |        |  |
| <u>오토스케일그룹</u> VM 생성 설정 일정 |                                                                                                    |       |                   |              |         |         |        |        |     |        |  |
| Quic                       | Quick Start         오토스케일 그룹 생성         트리거 생성         Q         P         P         Q         P         P< |       |                   |              |         |         |        |        |     |        |  |
|                            | 이름                                                                                                    | 상태    | VM 생성 설정          | 위치           | 현재 VM 수 | 목표 VM 수 | 최소 VM수 | 최대 VM수 | 쿨다운 | 헬스체크 유 |  |
|                            | autoscale                                                                                                    | Ready | copyof-shtest0723 | KOR-Seoul M2 | 0       | 0       | 0      | 6      | 0   | 0      |  |
|                            | uks-arom-devtest                                                                                                    | Ready | ukl-arom-devtest  | KOR-Seoul M2 | 1       | 1       | 1      | 1      | 0   |        |  |
|                            | uks-arom-khknew                                                                                                    | Ready | ukl-arom-khknew   | KOR-Seoul M2 | 1       | 1       | 1      | 1      | 0   |        |  |
|                            | uks-gikang                                                                                                    | Ready | ukl-gikang        | KOR-Seoul M  | 3       | 3       | 3      | 3      | 0   |        |  |
|                            | uks-test11                                                                                                    | Ready | ukl-test11        | KOR-Seoul M2 | 2       | 2       | 2      | 2      | 0   |        |  |
|                            | uks-testcluster                                                                                                    | Ready | ukl-testcluster   | KOR-Seoul M2 | 2       | 2       | 2      | 2      | 0   |        |  |

생성 1단계 매트릭 선택 단계에서는 원하는 매트릭을 선택한 후 다음 버튼을 클릭합니다. 매트릭을 이름으로 검색할 수 있으며, 아래의 셀렉트 박스에서 원하는 매트릭 리스트를 선택하면 해당 리스트를 조회할 수 있습니다.

| 트리거 전옥박인 문의 리 배뉴였                                            | · server / auto                          |
|--------------------------------------------------------------|------------------------------------------|
| ucloud watch와 연계하여 모니타링 임계치 발생시 자동으로 AutoScaling을 실행하도록 합니다. |                                          |
| 1.트리거메트릭 선택 > 2.트리거 상세 설정 > 3.요약                             |                                          |
| ? 메트릭 선택<br>서비:오든서비통합                                        | 구분 ✓ 전체                                  |
| 메트릭명                                                         | 지마:스락일종합<br>서버:개별서버에트릭<br>서버:오토스케일링그롮별통합 |
| CPUUtilization                                               | DB:모든서비통합<br>DB:요연쇄제변통하                  |
| MemoryTarget                                                 |                                          |
| MemoryInternalFree                                           | DB:개일저머네트닉<br>DB:오토스케일링그룹별통합             |
| DiskReadBytes                                                | ucloud/vr:name<br>ucloud/vr:             |
| DiskWriteBytes                                               | CloudLB:LB<br>custom/db:name             |
| Networkin                                                    | custom/container:nam                     |
| NetworkOut                                                   | Bytes                                    |
| 서비운영체제별통합                                                    |                                          |
| 취소 다음                                                        |                                          |

생성 2단계 단계인 알람 선택에서는 원하는 오토스케일 그룹을 선택한 후 해당 오토스케일 그룹에 연결된 정책 을 선택합니다. 알람명과 알람 조건을 입력한 후 다음버튼을 클릭합니다.

| 트리거 [2러인문의 🗇 매뉴얼                                |                                       |                               |
|-------------------------------------------------|---------------------------------------|-------------------------------|
| ucloud watch와 연계하여 모니터링 임계치 발생시 자동으로 AutoScalin | bg을 실행하도록 합니다.                        |                               |
| 1. 트리거 메트릭 선택 > 2. 트리거 상세 설정 > 3. 요약            |                                       |                               |
| ? 알람 정책 설정<br>메트릭명 : CPUUtilization             |                                       |                               |
| ? 오토스케일 그룹명 :                                   | autoscale 🛟                           |                               |
|                                                 | 알림명 :                                 | 7                             |
|                                                 | ? 알람 발생조건 : CPUUtilization의 평균 🛟 이(가) | 5                             |
| ? VM 종감 정책 : autoscale-scaleout ♦               | Percentach (IC)                       |                               |
|                                                 | <u>1시간</u> ◆)이내에 <u>1</u> ◆)회 연속 발생시  | 07.41 05.20 11.11 12.30 14.41 |
|                                                 | 메트릭삭제 시 알람 자동삭제 : 에 🔶                 |                               |
|                                                 |                                       |                               |
| 취소 이전 다음                                        |                                       |                               |

생성 마지막 단계인 요약 에서는 전체 생성 단계의 데이터를 보여줍니다. 데이터를 확인한 후 생성 버튼을 클릭 하면 트리거가 생성됩니다.

| 트리거 [24인문의 [] 매뉴얼                               |                             |                                 |  |  |
|-------------------------------------------------|-----------------------------|---------------------------------|--|--|
| ucloud watch와 연계하여 모니터링 임계치 발생시 자동으로 AutoScalin | ig을 실행하도록 합니다.              |                                 |  |  |
| 1. 트리거 메트릭 선택 > 2. 트리거 상세 설정 > 3. 요약            |                             |                                 |  |  |
| 요약                                              |                             |                                 |  |  |
| 메트릭명: CPUUtilization                            |                             |                                 |  |  |
| 오토스케일 그룹명 :                                     | autoscale                   |                                 |  |  |
|                                                 | CPUUtilization의 Average이(가) |                                 |  |  |
|                                                 | 10 Percent보다 크다             | 5 -                             |  |  |
| autoscale-scaleout                              | 1시간이내에 1회 연속 발생시            | 4                               |  |  |
|                                                 | 알람 정적 명 : autoscale         | 0-07:41 09:26 11:11 12:56 14:41 |  |  |
|                                                 | 메트릭삭제 시 알람 자동삭제 : 예         |                                 |  |  |
|                                                 |                             |                                 |  |  |
| 취소 이전 생성                                        |                             |                                 |  |  |

트리거 생성이 완료되면 팝업창이 나타납니다. 확인 버튼을 클릭합니다.

| F-    | 알람 생성 성공       |  |
|-------|----------------|--|
| 0     | 알람생성에 성공하였습니다. |  |
| -<br> | 확인             |  |

# 1.3.4 ucloud AutoScaling Quick Start

Quick Start를 사용하시면 VM 생성 설정 / 오토스케일 그룹 / VM 증감 / 트리거를 한번에 간편하게 생성할 수 있습니다.

## Quick Start 버튼을 클릭합니다.

| 오토     | 오토스케일 그룹 ◎ 역한 문의 · I 에뉴일 · ucloud server / <u>ucloud autoscaling</u> |        |                   |              |         |         |        |          |  |
|--------|----------------------------------------------------------------------|--------|-------------------|--------------|---------|---------|--------|----------|--|
| VM을 고객 | i 환경에 따라 탄력적으로 운영할 수 있습니                                             | 니다.    |                   |              |         |         |        |          |  |
| 오토스케잌  | 오토스케일그룹 VM 생성 설정 일정                                                  |        |                   |              |         |         |        |          |  |
| Quic   | k Start 오토스케일 그룹 생성                                                  | 트리거 생성 |                   | Q ? .        | 0       |         | Action | < ○ 엑셀저장 |  |
|        | 이름                                                                   | 상태     | VM 생성 설정          | 위치           | 현재 VM 수 | 목표 VM 수 | 최소 VM수 | 최대 VM수   |  |
|        | autoscale                                                            | Ready  | copyof-shtest0723 | KOR-Seoul M2 | 0       | 0       | 0      | 6        |  |
|        | uks-arom-devtest                                                     | Ready  | ukl-arom-devtest  | KOR-Seoul M2 | 1       | 1       | 1      | 1        |  |
|        | uks-arom-khknew                                                      | Ready  | ukl-arom-khknew   | KOR-Seoul M2 | 1       | 1       | 1      | 1        |  |
|        | uks-gikang                                                           | Ready  | ukl-gikang        | KOR-Seoul M  | 3       | 3       | 3      | 3        |  |
|        | uks-testl1                                                           | Ready  | ukl-test11        | KOR-Seoul M2 | 2       | 2       | 2      | 2        |  |
|        | uks-testcluster                                                      | Ready  | ukl-testcluster   | KOR-Seoul M2 | 2       | 2       | 2      | 2        |  |

## VM 생성 설정, 오토스케일 그룹, 트리거 생성 각각의 과정은 위와 동일합니다.

| VM 생성 실             | 철정 ႍ 온라인 문의             | 0 Mm2                                             | · u                                                                                     | cloud server > ι |
|---------------------|-------------------------|---------------------------------------------------|-----------------------------------------------------------------------------------------|------------------|
| Scale In/Out 발생시 생성 | 성될 VM의 설정을 만듭니다.        |                                                   |                                                                                         |                  |
| 1. 이미지 선택 ->        | 2. 서버 사양 선택 > 3. 추가디    | 니스크 선택 > 4. 상세 설정 > 5. VM 생성 설정 요약 > 6. 오토스케일그룹 { | 방체 설정 > 7.VM 중감 정책 설정 > 8. 알림 설정 > 9. 오토스케일 그룹 요약 > 10. 트리거 메트릭 선택 > 11. 트리거 상세 설정 > 12 | Σ.트리거요약          |
| 1. 이미지 선택           |                         |                                                   |                                                                                         |                  |
| 표시는 필수 입력사항입니       | -[다.                    |                                                   |                                                                                         |                  |
| • 상품종류              | 표준 🔻                    |                                                   |                                                                                         |                  |
| ? • 이미지 선택          | 나의 이미지 ▼                |                                                   |                                                                                         |                  |
| ? • 위치              | KOR-Seoul M2 V          |                                                   |                                                                                         |                  |
| • 요금제               | 시간요금제                   |                                                   |                                                                                         |                  |
| ? • 이미지 선택          |                         |                                                   |                                                                                         |                  |
| 선택                  | 종류                      | 이미지명                                              |                                                                                         |                  |
| •                   | Centos 7.0 64bit 161228 | arom-kuber-another-01                             |                                                                                         |                  |
| •                   | Centos 7.0 64bit 161228 | arom-kuber-another-02                             |                                                                                         |                  |
| ۲                   | Centos 7.0 64bit 161228 | arom-kuber-another-04                             |                                                                                         |                  |
| ۲                   | Centos 7.0 64bit 161228 | Container-Node-Image                              |                                                                                         |                  |
| •                   | Centos 7.0 64bit 161228 | Container-Node-watch-02                           |                                                                                         |                  |
| •                   | Centos 7.0 64bit 161228 | gikangm2base02                                    |                                                                                         |                  |
| 0                   | Centos 7.0 64bit 161228 | gtest0724                                         |                                                                                         |                  |

# 1.3.5 ucloud AutoScaling 일정

일정 추가

일정 버튼을 클릭합니다.

| 성공              | 1 |
|-----------------|---|
| 일정 생성에 성공하였습니다. |   |
| 확인              |   |

일정 추가가 완료되면 팝업창이 나타납니다. 확인 버튼을 클릭합니다.

| ? 오토스케일 그룹명 | 그룹을 선택해 주세요.     | \$                        |                    |
|-------------|------------------|---------------------------|--------------------|
| ? 일정 명      |                  | ? 목표 VM 수                 | 0 \$               |
| ? 일정 시작 시간  | 0 \$시 0 \$분 0 \$ | · 일정 종료 시<br>초 간          | <br>0 ♦시 0 ♦분 0 ♦초 |
| ? 반복주기      | 분: 선택 없음 ◆ 시간: 선 | 백 없음 🔷 일: 전택 1<br>전택 없음 🔶 | 없음 ◆월: 선택 없음 ◆요일:  |
| 취소          |                  |                           | 확인                 |

## 반복주기는 선택사항입니다.

이저 소기

일정 추가 팝업창이 나타나면 원하는 값을 입력한 후 확인버튼을 클릭합니다.

| 일정 Lis  | it 화면에서 상단의                 | 일정추가 버        | 튼을 클릭합니다. |          |          |                                   |
|---------|-----------------------------|---------------|-----------|----------|----------|-----------------------------------|
| 일정      | 🖸 온라인 문의 🛛 🖻 매뉴얼            |               |           |          | · u      | cloud server / ucloud autoscaling |
| 지정된 스케죨 | 6에 맞추어 Scale out/in을 반복적으로  | 실행하는 설정을 만듭니다 |           |          |          |                                   |
| 오토스케일 그 | 그룹 VM 생성 설정 <mark>일정</mark> |               |           |          |          |                                   |
| 일정 추기   | •                           | Q = - ? - C   | )         |          |          | Action 🗸 엑셀저장                     |
|         | 일정 명                        | 오토스케일 그룹명     | VM 개수     | 일정 시작 시간 | 일정 종료 시간 | 반복주기                              |
|         |                             |               |           |          |          |                                   |
|         |                             |               |           |          |          |                                   |
|         |                             |               |           |          |          |                                   |
|         |                             |               |           |          |          |                                   |
|         |                             |               |           |          |          |                                   |

오토스케일 그룹 🛛 온부인 문의 🗈 매뉴얼

| VM을 고 | 객 환경에 따라 탄력적으로 운영할 수 있습 | 니다.    |                   |              |         |         |        |        |        |        |
|-------|-------------------------|--------|-------------------|--------------|---------|---------|--------|--------|--------|--------|
| 오토스커  | 일그룹 VM 생성 설정 일정         |        |                   |              |         |         |        |        |        |        |
| Qui   | ck Start 오토스케일 그룹 생성    | 트리거 생성 | •                 | Q ? .        | Q       |         |        |        | Action | ∨ 엑셀저장 |
|       | 이름                      | 상태     | VM 생성 설정          | 위치           | 현재 VM 수 | 목표 VM 수 | 최소 VM수 | 최대 VM수 | 쿨다운    | 헬스체크 유 |
|       | autoscale               | Ready  | copyof-shtest0723 | KOR-Seoul M2 | 0       | 0       | 0      | 6      | 0      | 0      |
|       | uks-arom-devtest        | Ready  | ukl-arom-devtest  | KOR-Seoul M2 | 1       | 1       | 1      | 1      | 0      |        |
|       | uks-arom-khknew         | Ready  | ukl-arom-khknew   | KOR-Seoul M2 | 1       | 1       | 1      | 1      | 0      |        |
|       | uks-gikang              | Ready  | ukl-gikang        | KOR-Seoul M  | 3       | 3       | 3      | 3      | 0      |        |
|       | uks-test11              | Ready  | ukl-test11        | KOR-Seoul M2 | 2       | 2       | 2      | 2      | 0      |        |
|       | uks-testcluster         | Ready  | ukl-testcluster   | KOR-Seoul M2 | 2       | 2       | 2      | 2      | 0      |        |
|       |                         |        |                   |              |         |         |        |        |        |        |

· ucloud server / ucloud autoscaling

일정 List에서 삭제할 일정을 선택한 후, 우측 상단 Action 버튼에 마우스를 올리면 일정 수정/ 일정 삭제 버튼이 나타납니다. 일정 수정 버튼을 클릭합니다.

| 일정      | 🗹 온라인 문의 🛛 매뉴얼              |               |      |                     |                     | · ucloud server / ucloud autoscalin |
|---------|-----------------------------|---------------|------|---------------------|---------------------|-------------------------------------|
| 지정된 스케줄 | 전에 맞추어 Scale out/in을 반복적으로  | 실행하는 설정을 만듭니다 |      |                     |                     |                                     |
| 오토스케일 - | 1룹 VM 생성 설정 <mark>일정</mark> |               |      |                     |                     |                                     |
| 일정 추기   | •                           | Q ? . G       |      |                     |                     | Action 🗸 🗆 엑셀저장                     |
|         | 익정 명                        | 오토스케잌 그름명     | VM개수 | 익정 시작 시간            | 의정 종료 시간            | 일정 수정                               |
|         | autoscale                   | uks-test11    | 2    | 2018-10-04,00:00:00 | 2018-10-04,00:01:00 | 일정 삭제                               |

#### 일정 수정 팝업창이 나타나면 원하는 값을 입력한 후 확인버튼을 클릭합니다.

| 일정 추가       |                                 |                           |                    |
|-------------|---------------------------------|---------------------------|--------------------|
| ? 오토스케일 그룹명 | 그룹을 선택해 주세요.                    | \$                        |                    |
| ? 일정 명      |                                 | ? 목표 VM 수                 | 0 \$               |
| ? 일정 시작 시간  | [0 \$]시 0 \$)분 0 \$             | 9 2 일정 종료 시<br>초 간        | [0 \$시 0 \$분 0 \$초 |
| ? 반복주기      | 분: <b>선택 없음 \$</b> 시간: <b>선</b> | 택 없음 ♦ 일: 선택 6<br>선택 없음 ♦ | 없음 ♦월: 선택 없음 ♦요일:  |
| 취소          |                                 |                           | 확인                 |

일정 수정이 완료되면 팝업창이 나타납니다. 확인 버튼을 클릭합니다.

| 성공              | 10 |
|-----------------|----|
| 일정 수정에 성공하였습니다. |    |
| 확인              |    |

#### 일정 삭제

일정 List에서 삭제할 일정을 선택한 후, 우측 상단 Action 버튼에 마우스를 올리면 일정 수정/ 일정 삭제 버튼이 나타납니다. 일정 삭제 버튼을 클릭합니다.

| 일정           | 🖄 온라인 문의 📑 매뉴얼              |               |       |                     |                     | ucloud server / ucloud autosca | ling |
|--------------|-----------------------------|---------------|-------|---------------------|---------------------|--------------------------------|------|
| 지정된 스케롤      | 줄에 맞추어 Scale out/in을 반복적으로  | 실행하는 설정을 만듭니다 |       |                     |                     |                                |      |
| 오토스케일 :      | 그룹 VM 생성 설정 <mark>일정</mark> |               |       |                     |                     |                                |      |
| 일정 추기        | t                           | Q ? . Q       |       |                     |                     | Action 🗸 🏼 엑셀저징                | ł    |
|              | 일정 명                        | 오토스케일 그룹명     | VM 개수 | 일정 시작 시간            | 일정 종료 시간            | 일정 수정                          |      |
| $\checkmark$ | autoscale                   | uks-test11    | 2     | 2018-10-04,00:00:00 | 2018-10-04,00:01:00 | 일정 삭제                          |      |

삭제할 일정을 확인한 후 확인 버튼을 클릭합니다.

| 일정 삭제     |          |
|-----------|----------|
| 해당 일정을 삭제 | 비하시겠습니까? |
| 취소        | 확인       |

일정 삭제가 완료되면 팝업창이 나타납니다. 확인 버튼을 클릭합니다.

| 성공 |                 |  |  |  |  |
|----|-----------------|--|--|--|--|
|    | 일정 삭제에 성공하였습니다. |  |  |  |  |
| 확인 |                 |  |  |  |  |

## 동작 방식

AutoScaling을 위한 여러가지 설정 정보를 담고있는 AutoScaling Group을 생성한다.

해당 AutoScaling Group을 Trigger 시켜줄 수 있는 Monitoring 시스템과 연동 설정을 한다.

- 연동은 총 세가지 방법이 가능하다.
- ucloud watch를 통한 연동
- 외부 모니터링 시스템을 통한 openAPI 호출
- 내부 Scheduler를 통한 정기적 실행

AutoScaling Group은 내부 설정 정보를 참고하여 아래의 세부 동작을 수행한다.

- VM 생성/삭제
- ㅇ PortForwarding 추가 삭제
- LoadBalancer Attach/Detach

Virtual Machine이 생성/삭제된 결과는 고객의 SMS/E-mail 로 발송된다.(미리 설정 했을 경우)